NFMS(Web) 사용자메뉴얼

©2121. ㈜너울정보 all rights reservde. 서울시 금천구 가산디지털1로 131 B동 1305-가호 전화 (02) 2635-8520 팩스 (02) 2635-2558 < 목 차 >

| <b>1. NFMS란?</b>                                |
|-------------------------------------------------|
| <b>2. NFMS</b> 시작하기 ······· 4                   |
| <b>3. 사용자관리</b>                                 |
| <b>4. 건물관리</b>                                  |
| 4.1. 건물 등록 방법                                   |
| <b>5. 장비관리</b>                                  |
| 5.1. 장비설정                                       |
| 5.2. 장비 정보수정7                                   |
| 6. 모니터링8                                        |
| 6.1. 모니터링                                       |
| 6.2. 모니터링 경보 확인하기                               |
| 7. 소방안전관리대행 10                                  |
| 7.1. 소방안전관리대행 등록하기                              |
| 7.2. 소방안전관리대행 상세내용 확인하기                         |
| 8. 소방점검13                                       |
| 8.1. 소방점검 등록하기                                  |
| 9. 소방공사                                         |
| 9.1. 소방공사 견적 등록하기                               |
| 9.2. 소방공사 견적 확인하기                               |
| 9.3. 소방공사 공사 등록하기                               |
| 9.4. 소방공사 공사 확인하기                               |
| 10. AS방문 ······· 19                             |
| 11. 일반방문                                        |
| 12. 입출기록                                        |
| 13. 전체목록 21                                     |
| 14. NFAD 연결 ··································· |

### <그 림>

| 그림 1. 메인화면                                               |
|----------------------------------------------------------|
| 그림 2. 모니터링 화면                                            |
| 그림 3. 사용자관리                                              |
| 그림 4. 건물등록 화면                                            |
| 그림 5. 장비관리 화면                                            |
| 그림 5.1. 장비 설정 화면                                         |
| 그림 5.2. 설정 보기 화면                                         |
| 그림 5.3. 건물선택 화면                                          |
| 그림 5.4. 장비 정보수정                                          |
| 그림 6. 모니터링(건물정보) ~~~~~~~~~~~~~~~~~~~~~~~~~~~~~~~~~~~~    |
| 그림 7. 모니터링(화재경보)                                         |
| 그림 8. 소방안전관리대행(목록)                                       |
| 그림 9. 소방안전관리대행(등록)                                       |
| 그림 10. 소방안전관리대행(건물선택)                                    |
| 그림 11. 소방안전관리대행(담당자선택)                                   |
| 그림 12. 소방안전관리대행(상세) ~~~~~~~~~~~~~~~~~~~~~~~~~~~~~~~~~~~~ |
| 그림 13. 소방점검(등록) ~~~~~ 13                                 |
| 그림 14. 소방점검(목록) ~~~~~ 14                                 |
| 그림 15. 소방공사(견적등록)                                        |
| 그림 16. 소방공사(견적목록)                                        |
| 그림 17. 소방공사(견적상세)                                        |
| 그림 18. 소방공사(공사등록)                                        |
| 그림 19. 소방공사(공사목록)                                        |
| 그림 20. 소방공사(공사상세)                                        |
| 그림 21. AS방문 19                                           |
| 그림 22. AS방문(상세)                                          |
| 그림 23. 일반방문 20                                           |
| 그림 24. 일반방문(상세) ~~~~~ 20                                 |
| 그림 25. 입출기록 21                                           |
| 그림 26. 전체목록                                              |
| 그림 26. NFAD 연결 21                                        |

### 1. NFMS란?

NFMS는 건물, 아파트, 공영 시설물 내에 화재수신반, 배수펌프, 화재 경보, 무인 CCTV 등 을 효과적으로 관리하기 위한 유비쿼터스 네트워크 기반의 TCP/IP 통신 방식을 이용한 지 능형 소방 방재 시스템 환경을 구성하고 장치의 현재 상태 및 작동 유무를 확인할 수 있습 니다.

| 🧄 NFMS   |     |                  |        | Welcome to       | nims              |           |       |         |         |
|----------|-----|------------------|--------|------------------|-------------------|-----------|-------|---------|---------|
| 건물관리     | 건물관 | 리 > 목록           |        |                  |                   |           |       |         |         |
| 목록       |     | 건물관리             |        |                  |                   |           |       |         | Excel   |
| 등록       |     |                  |        |                  |                   |           |       |         | _       |
| 소방안전관리대행 | 2   | 년 체              | ~      |                  |                   |           |       |         | Q,      |
| 소방점검     | 번   | 거등명              | 사업자명   | 지버주소             | 도로명주소             | 번이        | 당당자   | 소방시설    | 수글조히    |
| 소방공사     | ż   | LEO              | -18-10 | A DATE           | 11011             |           | 8.6.4 | 10112   | 18-14   |
| S방문      | 6   | 제인빌딩             | 임재관    | 충남 공주시 공주대학로 9   | 충남 공주시 신관동 613-1  | 제인company |       | 시 설 조 회 | 수금조회    |
| 일반방문     | 5   | Rwave빌딩<br>test4 | 너울정보   | 경기 이천시 갈산로 79    | 경기 이천시 갈산동 472-5  | 너울정보      |       | 시설조회    | 수금조회    |
| 입출기록     | 4   | Rwave빌딩<br>test3 | Rwave  | 대전 서구 갈마역로 16    | 대전 서구 둔산동 1094    | Rwave     |       | 시설조회    | 수금조회    |
| 전체목록     | 3   | Rwave빌딩<br>test2 | 너울정보   | 서울 강서구 가로공원로 173 | 서울 강서구 화곡동 377-42 | 너울정보      |       | 시 셜 조 회 | 수금조회    |
| 장비관리     | 2   | Rwave빌딩<br>test1 | Rwave  | 서울 강남구 가로수길 5    |                   | rwawe     |       | 시설조회    | 수금조회    |
| 사용자관리    | 1   | Rwave빌딩2         | 너울정보   | 서울 금천구 가산디지털1로 1 | 서울 금천구 가산동 691-3  | Rwave     |       | 시설조회    | 수 금 조 회 |
|          |     |                  |        |                  | 1                 |           |       |         |         |

그림 1. 메인화면

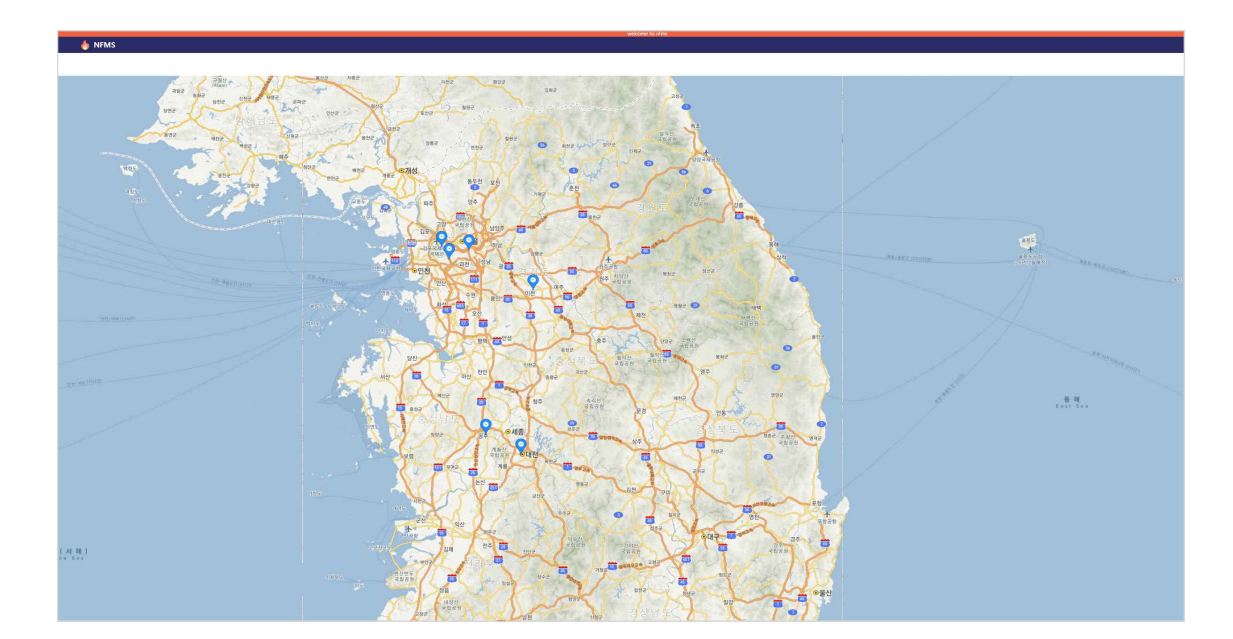

그림 2. 모니터링 화면

### 2. NFMS 시작하기

관리자의 요청을 통해 관리자 ID를 발급받을 수 있으며, 이때 관리자는 사용자관리 메뉴에 접근하여 사용자정보를 관리할 수 있습니다.

| http://www.example.com |     |                                       |                        | North Control of Control of Contr |   | 8×           |
|------------------------|-----|---------------------------------------|------------------------|----------------------------------------------------------------------------------------------------|---|--------------|
| 11 전물관리                |     | 사용자관리 > 등록                            |                        |                                                                                                    |   |              |
| @ 소방안전관리대형             |     | · · · · · · · · · · · · · · · · · · · |                        |                                                                                                    |   |              |
| 🖉 소방점검                 | (   |                                       |                        |                                                                                                    |   |              |
| · 소방공사                 |     |                                       |                        | pe                                                                                                    |   |              |
| ()) AS방문               |     | 0.8                                   |                        | 32                                                                                                    |   | ( <b>0</b> ) |
| 특 일반방문                 |     | HP                                    |                        | 8구분                                                                                                    |   | (2)          |
| 한 입술기록                 |     | 23,85                                 | 이서울 이상님 이었 미파의 이파주 이용인 |                                                                                                    |   |              |
| 전차목록                   |     | ₽ĕ                                    | ● 내근 ○ 환경              |                                                                                                    |   |              |
| 🖵 모니터링                 |     | 2994                                  | 8 Yes ⊖ No             |                                                                                                    | ) |              |
| 派 장비관리                 | Ň   | 등록 취소                                 |                        |                                                                                                    |   |              |
| 🛢 사용자관리                |     |                                       |                        |                                                                                                    |   |              |
| 목록                     |     |                                       |                        |                                                                                                    |   |              |
| 54                     | (1) |                                       |                        |                                                                                                    |   |              |
|                        |     |                                       |                        |                                                                                                    |   |              |

#### 그림 3. 사용자관리

### 3. 사용자 관리

- (1) [그림 3. 사용자관리]의 왼쪽 메뉴 중 사용자관리-등록 메뉴를 클릭합니다.
- (2) ID/비밀번호/이름/직급(담당자)/핸드폰번호/팀구분을 작성합니다.
  - ① 구분: 내근 담당자 혹은 외부 담당자 여부를 확인하여 체크합니다.
  - ② 근무여부 체크 시 사용자관리-목록 메뉴에서 등록된 담당자를 확인할 수 있습니다.
- (3) 등록 버튼을 클릭합니다.
- (4) 사용자관리-목록 메뉴에서 등록된 담당자를 확인합니다.

### 4. 건물관리

사용자 등록 후 검은색 화살표의 메뉴를 선택 후 [그림 4. 건물등록 화면]으로 이동하여 직 접 관리하는 건물 정보를 등록합니다. 등록된 건물 정보는 건물관리-목록 메뉴에서 [그림 1. 메인화면]과 같이 확인할 수 있습니다.

| NR. 1 |               |                                       |             |            |    |
|-------|---------------|---------------------------------------|-------------|------------|----|
|       |               |                                       |             |            |    |
| 5     | 1출산리 > 등목     |                                       |             |            |    |
|       | 1 0 0 07 5 4  |                                       |             |            |    |
|       |               |                                       |             |            |    |
|       | 588           |                                       | 828         |            |    |
|       | 사업자영          |                                       | 계약될         |            |    |
| '     | 사업자 번호        |                                       | 884         | [          |    |
|       | 3928          | ····································· |             |            |    |
|       |               |                                       |             |            |    |
| •     |               |                                       |             | Q          |    |
|       | 건물주소          |                                       |             |            |    |
|       |               |                                       |             |            |    |
|       |               |                                       |             |            |    |
|       |               |                                       | 전학실력수문표     |            |    |
|       | 문제자 이제용       |                                       | 222         |            | m2 |
|       | 243715        |                                       | 18403       |            |    |
|       | 0000          |                                       | 20.04       |            | e. |
|       | 4822B8170     |                                       | 13          |            |    |
|       | 소방안전관리자선왕을    |                                       | 소방안전광곡자플로일  |            |    |
|       | 4825367/263   |                                       | 49008872#9# | ● Yes ◯ Na |    |
|       | 실부담당자이를       |                                       | 48          |            |    |
|       | 일부담당자전학자      |                                       |             |            |    |
|       | 보조인전관리자이를     |                                       | 40          |            |    |
|       | *202841/242   |                                       | 보조안전관리자란루이부 | ¥res ⊖ No  |    |
|       | 585945<br>    | 0,014.8 (440)-142                     |             |            |    |
|       | 5 <b>4</b> 44 |                                       |             |            |    |

그림 4. 건물등록 화면

#### 4.1. 건물등록 방법

- (1) 건물관리-등록 메뉴를 클릭합니다.
- (2) 건물 정보를 작성합니다.
  - ① 건물명/건물 층수 등 필수정보를 입력합니다. (미입력 시 등록되지 않습니다.)
- (3) 등록 버튼을 클릭합니다.
- (4) 건물관리-목록 메뉴에서 등록된 건물 정보를 확인합니다.

### 5. 장비 관리

장비 고유번호를 확인할 수 있는 화면입니다. 담당자가 장비 설정 시 건물명, 층수 등의 추가 정보를 확인할 수 있습니다.

| MS  |          |                  |   |                  |    |      |   |
|-----|----------|------------------|---|------------------|----|------|---|
|     | 건물관리 > 레 | ă.               |   |                  |    |      |   |
| 리다형 | 585      | zi               |   |                  |    |      |   |
|     | 16+1     |                  |   |                  |    |      | 0 |
|     | 전세       |                  | ~ |                  |    |      | ų |
|     | 번프       | 88121 <u>5</u>   |   | 건물명              | ₿÷ | 특이사합 |   |
|     | 18       | nfad202102010006 |   | Rwpie 11 82      | .4 |      |   |
|     | 17       | nfad202102010005 |   | Rwzue월달test1     | 6  |      |   |
|     | 16       | nfad202102010016 |   | Rvave \$ Step13  | 5  |      |   |
|     | 15       | chm202101010001  |   | Rware 製品test4    | 3  |      |   |
|     | 14       | nfad202102010004 |   | Rvzve誓号test4     | 3  |      |   |
|     | 13       | nfad202102010009 |   | Roware 製品test4   | 2  |      |   |
|     | 12       | nfad202102010010 |   | Rouge 11 Steet 4 | τ  |      |   |
|     | 11       | nfad202102010012 |   | Rovane道응tast4    | 3  |      |   |
|     | 10       | nfad202102010014 |   | Rivane型号tast4    | 3  |      |   |
|     | 0        | nfad202102010018 |   | Rware빌용test4     | 4  |      |   |

그림 5. 장비 관리 화면

#### 5.1. 장비 설정

| 파일(F)  | 편집(E)    | 탭(T)    | 도움말(H) |  |
|--------|----------|---------|--------|--|
| NFAD C | onfigura | tioin   |        |  |
| 1. 건물  | 선 택      |         |        |  |
| 2. 설정  | 보기       |         |        |  |
| 3. 종료  |          |         |        |  |
| 메뉴번호   | 입력후      | Enter > |        |  |
|        |          |         |        |  |
|        |          |         |        |  |
|        |          |         |        |  |

그림 5.1. 장비 설정 화면

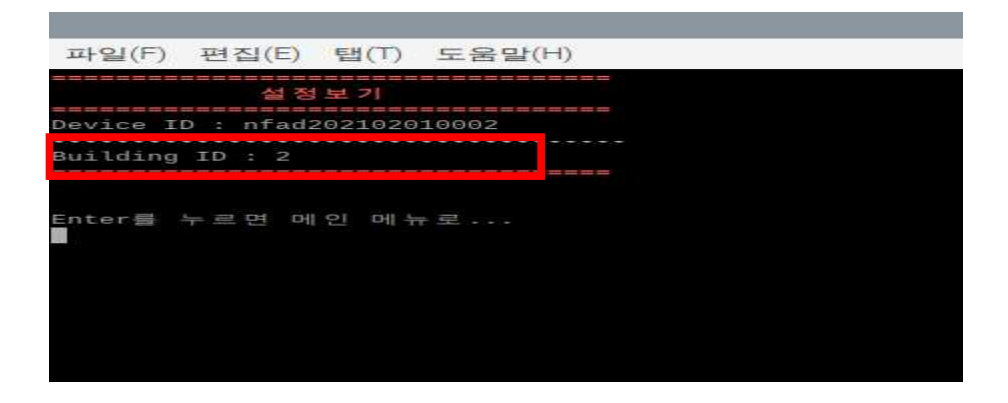

그림 5.2. 설정 보기 화면

| 파일(F) 편집(E) 탭(T) 도움말(H)                                                             |
|-------------------------------------------------------------------------------------|
| 건물 ID 선택                                                                            |
| [0]:[건물 선택없음]                                                                       |
| [1]:[중기원상가], [충남 아산시 외암로 1544-3 (중기동) ], [010-5014-4438] [2]                        |
| [2]:[케이스타빌딩], [충남 아산시 둔포면 아산별리중앙로 85 ], [010-5011-3912] [3]                         |
| [3]:[대산빌딩], [충남 홍성군 홍성읍 조양로 203 ], [010-2399-9607] [4]                              |
| [4]:[희명정보통신], [경기 평택시 포승읍 하만호길 10 ], [010-8738-8409, 010-3127-2150] [5]             |
| [5]:[동국승아빌딩], [충남 아산시 남부로 321-21 (풍기동)], [010-5651-8597] [6]                        |
| [6]:[그래비티(방축동745)], [충남 아산시 신정호필 33-42 (방축동) ], [010-5651-8597] [7]                 |
| [7]:[김철원상가], [충남 아산시 변영로 224번길 6 (모증동)], [010-7599-0031][8]                         |
| [8]:[더그립유치원], [충남 천안시 동남구 서부대로 226-12 (신방동, 한라동백2차아파트) 더그립유치원], [041-578-2500] [10] |
| [9]:[대원하이텍], [충남 천안시 서북구 2공단2로 105 (차암동)], [010-9318-9907][11]                      |
| [10]:[시티오르노임], [경기 펄떡시 고덕면 감영길 20 ], [331-068-0920] [12]                            |
| [11]:[장신베스트], [경기 형력시 고덕면 고덕역세대로 / ], [] [13]                                       |
| [14][[보고도파드월]] [[종년 카인이 포고면 포고면전도 199 ]] [] [14]                                    |
| [49][68금과 그때]가 [6월 전문과 지역구 3년년 6월 5일 5년 30 ], [] [43]                               |
| [15]:[형태프라자]. [출난 아사시 토포마 아사배리준으로 79-6]. [] [17]                                    |
| [16]:[더워프라자], [충남 아산시 토포면 아산밸리중앙로 83 ], [] [18]                                     |
| [17]:[은천동 219-3(상훈민박)], [충남 아산시 시장남길 7 (은천동) ], [] [19]                             |
| [18]:[한빛감리교회], [충남 아산시 시민로258번길 3-2 (용화동) ], [041-544-2346] [20]                    |
| 건물 선택없을 경우 이 입력                                                                     |
| 건물번호 입력후 Enter >                                                                    |
|                                                                                     |

그림 5.3. 건물선택 화면

- (1) 장비를 부트하여 [그림 5.1. 장비 설정 화면]의 메뉴 번호 1번을 입력하여 건물선택 메뉴를 클릭합니다.
- (2) [그림 5.3. 건물선택 화면]에서 장비가 설치될 건물의 번호(표시된 박스의 번호)를 선 택합니다.
- (3) (2)에서 선택한 건물의 번호와 [그림 5.2. 설정 보기 화면]의 건물번호(Building ID)가 일치하는지 확인합니다.

#### 5.2. 장비 정보수정

| 🗄 NFMS                  |                    |               | Access of state |             |   | 8- |
|-------------------------|--------------------|---------------|-----------------|-------------|---|----|
| 1월 건물관리                 | 장비관리 > 육류 > 장비상세정보 |               |                 |             |   |    |
| ◎ 소방안전관리대행              | 🔓 장비 정보수정          |               |                 |             |   |    |
| ◎ 소방점검                  | DHRE               |               | 100             | a constitue |   |    |
| <sup>10</sup> 1111 소방공사 | 89.22              | H30A210271006 | 225             | Rorare 2.82 | v |    |
| D AS방문                  | 동류량수               | 4             | v               |             |   |    |
| 비구 일반방문                 | 10.00              |               |                 |             |   |    |
| 한 입출기복                  | 4118               |               |                 |             |   |    |
| 전치위복                    | 수정 추소              |               |                 |             |   |    |
| 🖵 모니터링                  |                    |               |                 |             |   |    |
| अ रुमस्य                |                    |               |                 |             |   |    |
| 44                      |                    |               |                 |             |   |    |
| 畵 사용자관리                 |                    |               |                 |             |   |    |
|                         |                    |               |                 |             |   |    |
|                         |                    |               |                 |             |   |    |

#### 그림 5.4. 장비 정보수정

- (1) [그림 5. 장비관리 화면]의 장비코드를 클릭하여 [그림 5.4. 장비 정보수정]으로 이동 합니다.
- (2) [그림 5.2. 설정보기 화면]의 건물번호(Building ID)와 [그림 5.4. 장비 정보수정]의 정 보 및 장비코드가 일치하는지 확인힙니다.
- (3) 특이사항란을 작성하고 수정버튼을 클릭합니다.
- (4) [그림 5. 장비관리 화면]에서 정보가 수정되었는지 확인합니다.

### 6. 모니터링

모니터링 화면을 통해 장치의 작동 유무를 확인할 수 있습니다. 실시간으로 현장 모니터링 이 가능하며, 신호 발생시 알람 신호를 발송하여 원격제어를 할 수 있습니다.

🍐 NFMS

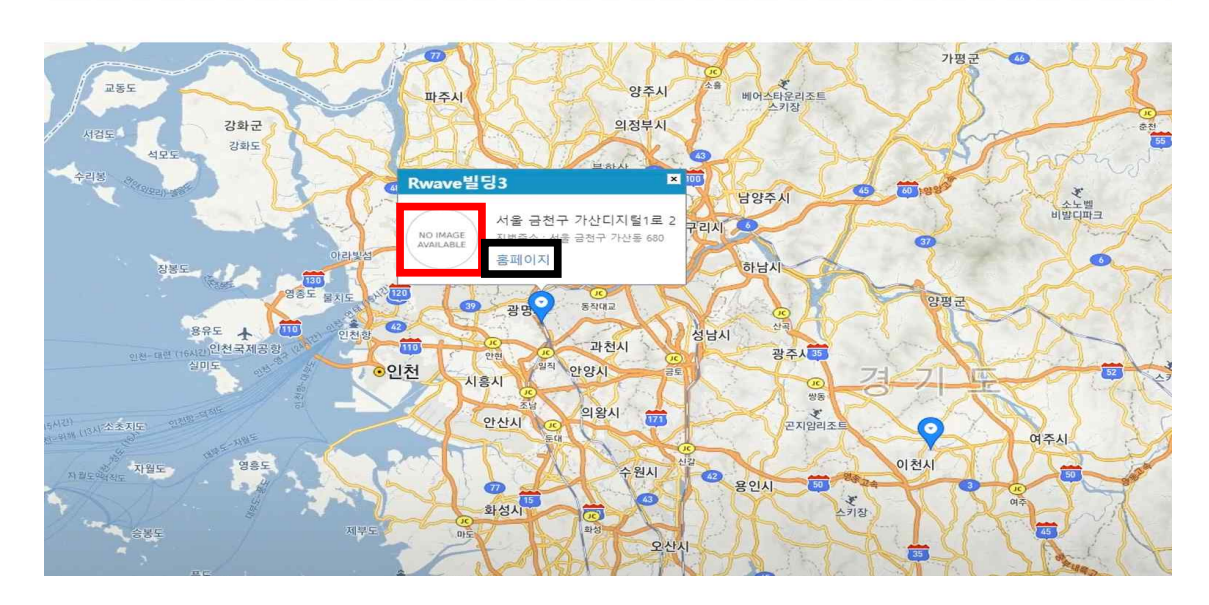

그림 6. 모니터링(건물정보)

#### 6.1. 모니터링

- (1) 모니터링 메뉴를 클릭합니다.
- (2) [그림 2. 모니터링 화면]과 같이 건물관리 메뉴에서 등록한 건물이 지도상에 마커로 표시됩니다.
- (3) 지도에 표시된 마커를 클릭하여 [그림 6. 모니터링(건물정보)]의 팝업에서 건물 정보를 확인합니다.
  - [그림 6. 모니터링(건물정보)]의 빨간색 상자에는 건물등록 시 추가한 건물의 이미 지가 표시됩니다.
  - ② [그림 6. 모니터링(건물정보)]의 검은색 상자 클릭 시 NFMS 홈페이지로 이동합니다.

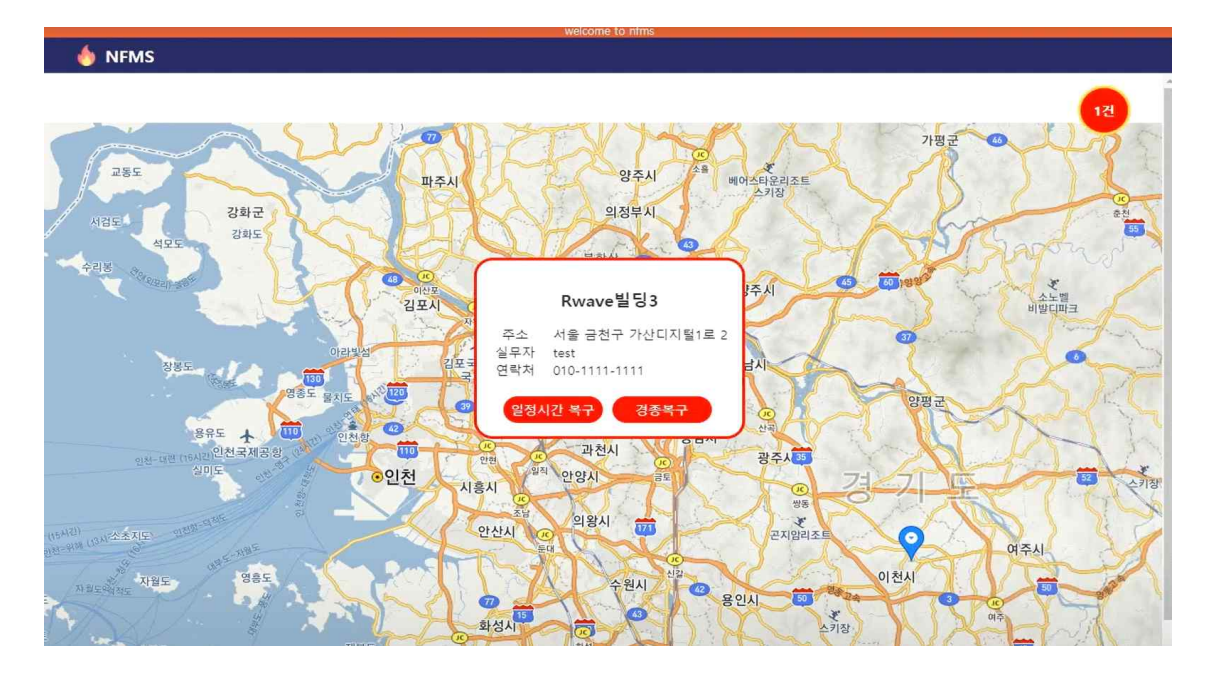

그림 7. 모니터링(화재경보)

#### 6.2. 모니터링 경보 확인하기

- (1) 건물의 상태에 변화(화재신호)가 있는 경우 [그림 7. 모니터링(화재경보)]와 같이 알 람이 발생됩니다.
  - 일정시간 복구 또는 경종복구 버튼을 클릭하여 경종의 이상 유무를 모니터링 할 수 있습니다.
  - ② 여러 건물에서 신호 발생 시 [그림 7. 모니터링(화재경보)] 우측 상단에 알람의 발생 건수가 표시됩니다.
- (2) 복구 처리 시 알람이 사라지며 [그림 2. 모니터링 화면]이 표시됩니다.

### 7. 소방안전관리대행

건물관리 메뉴에서 등록한 건물의 각 관리사무소 정보를 등록하는 화면입니다. 계약일, 점 검일시, 실무자 정보 등의 건물의 전반적인 세부정보를 등록할 수 있습니다.

| h NEMS               |
|----------------------|
| · 건물관리               |
| A 100 31 31 31 (104) |
| 0 28222448           |
|                      |
| 0 ARRIN              |
| 0 2888               |
| 배 소망공사               |
| □ ASTE               |
| 55 일반방문              |
| 음 입술기록               |
| 전체목록                 |
| 🖵 모니터링               |
| ※ 장비관리               |
| # 1187522            |
|                      |
|                      |
|                      |
|                      |
|                      |
|                      |
|                      |
|                      |
|                      |
|                      |
|                      |
|                      |
|                      |
|                      |
|                      |
|                      |

그림 8. 소방안전관리대행(목록)

| http://www.second |                  |             |          |
|-------------------|------------------|-------------|----------|
| 반리                | 스핑점집 > 위목 > 장태정보 |             |          |
| 안전관리대행            | 🚡 소방한전관리 대형 상세정보 |             |          |
|                   |                  |             | <b>^</b> |
|                   | 건물명              | Q 897       |          |
| 83                | 계약율              | 점검을시        |          |
| 공사                | 소방안한관리자이를        | 소방안전관리자리급   |          |
| 문                 | 소방안한편리자선임일       | 소방한친원리자전화제  |          |
| 변문                | 소방안전관리자근무여분      |             |          |
| 718               | 설부담당자이름          | 설루담당자리급     |          |
| 19                | 실무담담자면학자         |             |          |
| -                 | 요조안전관리자이를        | 보조한한러지적급    |          |
| ,터링               | 포스캡입한타자원북서       | 보오건집한테사는분에부 |          |
| 관리                | 集이/ <b>사항</b>    |             |          |
| 자관리               |                  |             |          |
|                   | 告戚 帮会            |             |          |
|                   |                  |             |          |
|                   |                  |             |          |
|                   |                  |             |          |
|                   |                  |             |          |
|                   |                  |             |          |
|                   |                  |             |          |
|                   |                  |             |          |
|                   |                  |             |          |
|                   |                  |             |          |

그림 9. 소방안전관리대행(등록)

| 번호 | 건불명              | 사업자명  | 지번주소             | 도로명주소             | 법인 담당자    |
|----|------------------|-------|------------------|-------------------|-----------|
| 6  | 제인발딩             | 입재관   | 충남 공주시 공주대학로 9   | 충남 공주시 신관동 613-1  | 제인company |
| 5  | Rwave빌딩<br>test4 | 너울정보  | 경기 이전시 갈산로 79    | 경기 이전시 갈산동 472-5  | 너물정보      |
| 4  | Rwave빌딩<br>test3 | Rwave | 태전 서구 갈마역로 16    | 대전 서구 둔산동 1094    | Rwave     |
| з  | Rwave빌딩<br>test2 | 너울정보  | 서울 강서구 가로공원로 173 | 서출 강서구 좌곡동 377-42 | 너울정보      |
| 2  | Rwave별딩<br>test1 | Rwave | 서출 강남구 가로수길 5    |                   | rwave     |
| 1  | Rwave빌딩2         | 너울정보  | 서울 금천구 가산디지털1로 1 | 서울 금전구 가산동 691-3  | Rwave     |
|    | Rwave빌딩2         | 너울정보  | 서울 금천구 가산디지털1로 1 | 서울 금천구 가산동 691-3  | Rwave     |

그림 10. 소방안전관리대행(건물선택)

|        | 전체 🗸      |    |    |             |       | Q, |
|--------|-----------|----|----|-------------|-------|----|
| 번<br>호 | ID        | 이름 | 적급 | 휴대폰         | 관리법인  | 구분 |
| 1      | nfmsMook  |    | 주임 | 01073071716 |       | 현장 |
| 3      | jason     |    | 팀장 | 0108847414  | 서출    | 내군 |
| ź      | skgkddhzz |    | 주임 | 01011111111 | 서출/성남 | 현장 |
|        |           |    |    | 1           |       |    |
|        |           |    |    |             |       |    |
|        |           |    |    |             |       |    |
|        |           |    |    |             |       |    |
|        |           |    |    |             |       |    |

그림 11. 소방안전관리대행(담당자선택)

#### 7.1. 소방안전관리대행 등록하기

- (1) [그림 8. 소방안전관리대행(목록)]에서 소방안전관리대행-등록을 클릭합니다.
- (2) [그림 9. 소방안전관리대행(등록)]에서 빨간색 원에 표시된 돋보기를 클릭하여 관리 대행처의 건물을 입력합니다.
  - (2)의 돋보기를 클릭하면 [그림 10. 소방안전관리대행(건물선택)] 팝업을 확인할 수 있습니다.
  - ② 건물관리 메뉴에서 등록한 건물 및 건물의 상세정보를 확인할 수 있습니다.

- ③ 건물명을 클릭하여 소방안전관리대행-등록에서 건물명을 입력합니다
- (3) [그림 9. 소방안전관리대행(등록)]에서 검은색 원에 표시된 화살표를 클릭 하여 담당자를 입력합니다.
  - (3)의 돋보기를 클릭하면 [그림 11. 소방안전관리대행(담당자선택)] 팝업을 확인 할 수 있습니다.
  - ② 사용자관리 메뉴에서 등록한 사용자의 상세정보를 확인할 수 있습니다.
  - ③ 사용자 ID를 클릭하여 소방안전관리대행-등록에서 담당자를 입력합니다
- (4) 계약일과 점검일시를 작성합니다.
  - ① 계약일 : 관리대행 계약일자
  - ② 점검일시 : 관리대행처 정기점검일자
- (5) 특이사항을 작성합니다. 특이사항은 관리대행처의 주의사항 등 자유롭게 기재할 수 있습니다.
- (6) 소방안전관리자, 실무담당자, 보조안전관리자 정보는 건물관리에서 등록한 정보를 불러옵니다. 수정은 원하는 경우 건물관리-목록에서 건물명을 클릭하여 수정할 수 있습니다.
- (7) 작성 후 등록버튼을 클릭하여 최종 등록합니다.

| 44 84 84 84 84 84 84 84 84 84 84 84 84 8                       | Rener§Steat                     | Q | 요동자<br>중공동4 | 박글환<br>107-0-39                           | ×   |
|----------------------------------------------------------------|---------------------------------|---|-------------|-------------------------------------------|-----|
| 54 20200 0266<br>265<br>745<br>44000000<br>44000000<br>4500000 | Rozev & Strest<br>2022-05-64    | Q | 명당자<br>정당도시 | 비 일 관 · · · · · · · · · · · · · · · · · · | *   |
| 288<br>765<br>46026708<br>46026708                             | Romere & Elfest 4<br>2021-06-64 | Q | 명양자<br>정경음시 | 박일환<br>2024 40.34                         | × ) |
| 1.46<br>745<br>4502454746<br>45024547455                       | 2021-05-04                      | 4 | 정권일시        | 782                                       |     |
| 가 약일<br>소박양만원리가이동<br>소방안전원리가선입일                                | 2021-05-04                      |   | 정경일시        | 3521 10 21                                |     |
| 소방안전관리자(이동<br>소방안전관리자선일일                                       |                                 |   |             |                                           |     |
| 소방안전관리자선입일                                                     |                                 |   | 소방안전관리자직급   |                                           |     |
|                                                                |                                 |   | 소방한전관리자연락처  |                                           |     |
| 스방안전관리자근무에부                                                    | Ÿ                               |   |             |                                           |     |
| 실수입성사이를                                                        |                                 |   | 일부일양사의법     |                                           |     |
| =+==~~U비세<br>보조아카파리자이름                                         |                                 |   | 보조아주과리자장금   |                                           |     |
| 보유안전관리자영화자                                                     |                                 |   | 보조안전관리자근무여부 | Y                                         |     |
|                                                                |                                 |   |             |                                           |     |
| #0.42B                                                         |                                 |   |             |                                           |     |
|                                                                |                                 |   |             |                                           |     |
| 수정 삭제 취소                                                       |                                 |   |             |                                           |     |
|                                                                |                                 |   |             |                                           |     |
|                                                                |                                 |   |             |                                           |     |
|                                                                |                                 |   |             |                                           |     |
|                                                                |                                 |   |             |                                           |     |
|                                                                |                                 |   |             |                                           |     |
|                                                                |                                 |   |             |                                           |     |
|                                                                |                                 |   |             |                                           |     |
|                                                                |                                 |   |             |                                           |     |
|                                                                |                                 |   |             |                                           |     |
|                                                                |                                 |   |             |                                           |     |

그림 12. 소방안전관리대행(상세)

#### 7.2. 소방안전관리대행 상세내용 확인하기

- (1) [그림 8. 소방안전관리대행(목록)]에서 건물명을 클릭하여 [그림 12. 소방안전관리 대행(상세)] 화면으로 이동합니다.
- (2) [그림 9. 소방안전관리대행(등록)]에서 등록한 정보를 확인할 수 있습니다.
- (3) 건물명, 담당자, 계약일, 계약일자, 점검일자 및 특이사항 항목을 수정할 수 있습니다.
- (4) 작성 후 수정버튼을 클릭합니다.

### 8. 소방점검

점검대행처의 건물에 대한 점검정보를 확인할 수 있습니다. 현장담당자는 점검 전 소방점 검 메뉴에서 미리 확인하여 추가적인 점검사항등을 체크할 수 있으므로, 소방점검의 효과 를 높일 수 있습니다.

|    |                            | - Welcone               | -00 mms -     |    |   |
|----|----------------------------|-------------------------|---------------|----|---|
|    | 소방점점 > 등록                  |                         |               |    |   |
| 대함 | ♥ 소형점검 신규 등록               |                         |               |    |   |
| 2  | 240                        | (                       | О ков         |    |   |
|    |                            |                         |               |    |   |
|    | 7275                       | 0.00.000                | 148           |    |   |
|    | 0070                       |                         |               |    |   |
|    | 54                         |                         | ATTAS OVATERS |    |   |
|    | 철철차                        |                         | · 철감차         |    | ~ |
|    | 22712                      |                         | -[            |    |   |
|    | 보고서학설차                     |                         | 주인적           |    |   |
|    | 보전(1) <sup>24</sup>        |                         | 보조인적          |    |   |
|    | unite                      |                         | u Norb        |    |   |
| 2) |                            |                         |               |    |   |
|    | 바지신고일                      |                         |               |    |   |
|    | 바치신고설비                     | 그프랑블러 []케안설비 []물본무통소화설비 |               |    |   |
|    | 이라트레이슈                     | 85m29(3)                | 49, 65m2823   | 49 |   |
|    | 부수신기면중여부                   | e Yes ⊖ No              |               |    |   |
|    | 가슴회식457[건설식4<br>사건<br>& 하) | ossiä ≋eeskä<br>∎e©io   |               |    |   |
|    | 원로여부                       | ⊖ Yes ⊛ No              |               |    |   |
|    | 설비추가 중록 위소                 |                         |               |    |   |
|    |                            |                         |               |    |   |

그림 13. 소방점검(등록)

#### 8.1. 소방점검 등록하기

- (1) 소방점검 등록 메뉴를 클릭합니다.
- (2) [그림 13. 소방점검(등록)]의 빨간색 원에 표시된 돋보기를 클릭하여 건물을 선택 합니다.
- (3) 법인명과 사업자명은 건물을 선택하면 기존에 등록된 정보를 불러옵니다.
- (4) 점검자는 사용자관리에서 등록한 담당자 중 한 명을 선택할 수 있습니다.
- (5) 추가 버튼을 클릭하여 점검 사진을 업로드합니다.
- (6) 하단의 설비추가 버튼을 클릭하여 추가적인 설비를 등록합니다.
- (7) 금액, 점검기간등을 작성하고 등록버튼을 클릭합니다.
- (8) [그림 14. 소방점검(목록)]에서 등록된 정보을 확인합니다.

| h NFMS   |           |      |      |              |    |     |      |      |
|----------|-----------|------|------|--------------|----|-----|------|------|
| e 전리     | 소방점검 > 목록 |      |      |              |    |     |      |      |
| 소방안전관리대형 | ✓ 소행점검    |      |      |              |    |     |      |      |
| > 소방점검   | 전체        | U.   |      |              |    |     |      | Q    |
| 44       |           |      |      |              |    |     |      |      |
| 14       | 원로 건물명    | 사업자명 | 지변주소 | 도로행주소        | 법인 | 담당자 | 완료여부 | 정경일파 |
| 방공사      |           |      |      | 등록된 목록이 없습니다 |    |     |      |      |
| 방문       |           |      |      |              |    |     |      |      |
| 반방문      |           |      |      |              |    |     |      |      |
| 즐기록      |           |      |      |              |    |     |      |      |
| 착옥록      |           |      |      |              |    |     |      |      |
| 인터링      |           |      |      |              |    |     |      |      |
| }비관리     |           |      |      |              |    |     |      |      |
| 사용자관리    |           |      |      |              |    |     |      |      |
|          |           |      |      |              |    |     |      |      |
|          |           |      |      |              |    |     |      |      |
|          |           |      |      |              |    |     |      |      |
|          |           |      |      |              |    |     |      |      |
|          |           |      |      |              |    |     |      |      |
|          |           |      |      |              |    |     |      |      |
|          |           |      |      |              |    |     |      |      |
|          |           |      |      |              |    |     |      |      |
|          |           |      |      |              |    |     |      |      |
|          |           |      |      |              |    |     |      |      |

그림 14. 소방점검(목록)

### 9. 소방공사

소방공사 견적 및 소방공사에 대한 신규정보를 입력할 수 있습니다. 공사 이력을 추가, 수 정하고 일정 변경 정보를 용이하게 관리할 수 있습니다. 소방공사 견적관련메뉴 및 소방공 사관련 메뉴로 구성되어 있습니다.

| 전물관리<br>소방안전관리대행 | 소방공사 > 등목<br>         |          |                    |
|------------------|-----------------------|----------|--------------------|
| 건물관리<br>소방안전관리대행 | 소방공사 > 등록<br>         |          |                    |
| 소방안전관리대행         | 👔 소방공사 견적묘청 신규입력      |          |                    |
|                  |                       |          |                    |
| 소방점검             |                       |          |                    |
| 소방공사             | 0<br>2<br>2<br>8<br>2 | Q A21A18 |                    |
| 견적목록             | 요청월자                  | 요청자 이름   |                    |
| 견적등록             | 작성일자                  | 작성자 이름   | ~                  |
| 공사목록             | 경제일자                  | 경제자명     | ~                  |
| 공사등록             |                       |          |                    |
| AS방문             | 2010<br>2010          | 월종양법 C   | 세스 〇 이메일 ○ 우편 ○ 인편 |
| 일반방문             |                       |          |                    |
| 입출기록             | 속이사항                  |          |                    |
| 전체목록             | 완료여부 🔿 Y 🙆 N          |          |                    |
| 모니터링             | 三二 人人                 |          |                    |
| 장비관리             | 0 7 7 1               |          |                    |
|                  |                       |          |                    |

그림 15. 소방공사(견적등록)

#### 9.1. 소방공사 견적 등록하기

소방공사에 대한 견적정보를 입력 할 수 있습니다. 견적서 발송 후 해당건의 히스토리 를 추척/관리할 수 있습니다.

| 🗄 NFMS       |          |             |        |              |                         |       |     |   |          |            | රි |
|--------------|----------|-------------|--------|--------------|-------------------------|-------|-----|---|----------|------------|----|
| 토 건물관리       | 소방공/     | ↓ > 견적목록    |        |              |                         |       |     |   |          |            |    |
| ◎ 소방안전관리대행   | <b>a</b> | 소방공사 - 견적요청 | 목록     |              |                         |       |     |   |          | Excel      |    |
| 🖉 소방점검       |          | Ħ           |        |              |                         |       |     |   |          | 0          |    |
| 🔊 소방공사       |          | ~4          | Ť      |              |                         |       |     |   |          | 4          |    |
| 견적목록         | 번        | 건물명         | 사업자명   | 지번주소         | 도로명주소                   | 법인    | 요청자 | 완 | 공사등록     | 요청일자       |    |
| 견적등록         |          | -           | 110701 | 서울 금천구 가산디지털 | 서울 금천구 가산동 691-38YC 하이시 |       |     |   |          |            |    |
| 공사목록<br>고사들로 | 1        | Rwave ¥ 82  | 니술정보   | 1로 1         | 티 701호                  | Rwave |     | N | <b>V</b> | 2021-06-02 |    |
| AS방문         |          |             |        |              | 1                       |       |     |   |          |            |    |
| 특 일반방문       |          |             |        |              |                         |       |     |   |          |            |    |
| 한 입출기록       |          |             |        |              |                         |       |     |   |          |            |    |
| 전체목록         |          |             |        |              |                         |       |     |   |          |            |    |
| 모 모니터링       |          |             |        |              |                         |       |     |   |          |            |    |
| 澎 장비관리       |          |             |        |              |                         |       |     |   |          |            |    |
| 👜 사용자관리      |          |             |        |              |                         |       |     |   |          |            |    |
|              |          |             |        |              |                         |       |     |   |          |            |    |
|              |          |             |        |              |                         |       |     |   |          |            |    |
|              |          |             |        |              |                         |       |     |   |          |            |    |

그림 16. 소방공사(견적목록)

- (1) 소방공사-견적등록 메뉴를 클릭합니다.
- (2) 건물명의 돋보기를 클릭하여 관리대행처의 건물을 선택합니다.
- (3) 작성자 및 결제자를 선택하고 남은 항목들을 작성합니다.
- (4) 완료여부를 체크합니다.
  - 완료여부 Y를 선택하면 [그림 19. 소방공사(공사목록)]에서 해당 건을 확인할 수 있습니다.
- (5) 등록버튼을 클릭하여 소방공사 견적을 등록합니다.

#### 9.2. 소방공사 견적 확인하기

- (1) [그림 16. 소방공사(견적목록)]에서 9.1에서 등록한 소방공사 견적을 확인할 수 있 습니다.
- (2) 건물명을 클릭하여 [그림 17. 소방공사(견적상세)]로 이동할 수 있습니다.
- (3) 공사등록 여부를 확인할 수 있습니다.
  - [그림 15. 소방공사(견적등록)]에서 완료여부 'Y'를 체크하면 [그림 19. 소방공사 (공사목록)]에서 해당 건을 확인할 수 있습니다.
  - ② 완료여부 체크 여부가 [그림 16. 소방공사(견적목록)]의 공사등록 항목에 표시 됩니다.

| (4) | 등록한 | 내역을 | 확인 | 후 | 수정하거나 | 삭제할 | 수 | 있습니디 | ł. |
|-----|-----|-----|----|---|-------|-----|---|------|----|
|-----|-----|-----|----|---|-------|-----|---|------|----|

| 소방공사 > 목록 > 상세조회  |                                                                                                    |                                                                    |                                                                                                    |                                                                                                    |                                                                      |
|-------------------|----------------------------------------------------------------------------------------------------|--------------------------------------------------------------------|----------------------------------------------------------------------------------------------------|----------------------------------------------------------------------------------------------------|----------------------------------------------------------------------|
| 🗿 소방 견적요청 상세조회/수정 |                                                                                                    |                                                                    |                                                                                                    |                                                                                                    |                                                                      |
| 21.0.01           |                                                                                                    | 0                                                                  | 10710                                                                                                    | 10.00                                                                                                    |                                                                      |
| 028               | Rwave 2 82                                                                                                    | 4                                                                  | 지입사형                                                                                                    | 니콜정보                                                                                                    |                                                                      |
| 요청일자              | 2021-06-02                                                                                                    |                                                                    | 요청자 이름                                                                                                    |                                                                                                    |                                                                      |
| 작성일자              |                                                                                                    |                                                                    | 작성자 이름                                                                                                    |                                                                                                    | ~                                                                    |
| 결제일자              |                                                                                                    |                                                                    | 결제자명                                                                                                    |                                                                                                    | ~                                                                    |
| 방수인               |                                                                                                    |                                                                    | 받수반변                                                                                                    | ○ 팩스 ○ 이메일 ○ 5                                                                                                    | 2편 _ 인편                                                              |
| 80.8              |                                                                                                    |                                                                    | 2008                                                                                                    | 0 1 0 1 2 0                                                                                                    |                                                                      |
| 특이사항              |                                                                                                    |                                                                    |                                                                                                    |                                                                                                    |                                                                      |
|                   |                                                                                                    |                                                                    |                                                                                                    |                                                                                                    |                                                                      |
| 완료여부              | 0 Y 🖲 N                                                                                                    |                                                                    | 공사등록여부                                                                                                    | Ŷ                                                                                                    |                                                                      |
| 수정 삭제 취소          |                                                                                                    |                                                                    |                                                                                                    |                                                                                                    |                                                                      |
|                   | •                                                                                                    |                                                                    |                                                                                                    |                                                                                                    |                                                                      |
|                   |                                                                                                    |                                                                    |                                                                                                    |                                                                                                    |                                                                      |
|                   |                                                                                                    |                                                                    |                                                                                                    |                                                                                                    |                                                                      |
|                   |                                                                                                    |                                                                    |                                                                                                    |                                                                                                    |                                                                      |
|                   |                                                                                                    |                                                                    |                                                                                                    |                                                                                                    |                                                                      |
|                   |                                                                                                    |                                                                    |                                                                                                    |                                                                                                    |                                                                      |
|                   | 소방공사 > 목록 > 상세조회<br>2 월 견격요경 상세포치/수정<br>전문 명<br>고정의자<br>지성인자<br>고재인자<br>변송일<br>목이사망<br>안표여부<br>안표여부<br>(전문 전) (사제 (1소) | 소방공사 > 목록 > 상세조회         값 1 2 1 2 2 2 2 4 2 4 2 4 2 4 2 4 2 4 2 4 | ▲방광식 > 목록 > 상세조회         전문명       Rwave 별 5/2         고려 의자       2021-06-02         직상의자       2021-06-02         직상의자 | 소방광나 > 목록 > 상태조회         고양 보 2 12 23 2 3 4 2 4 2 4 2 4 (2 1) ~ (1)         고양 보 2 12 2 4 2 4 2 4 2 4 (2 1) ~ (1)         고양 보 7 0 등         고양 고 1 1 1 1 1 1 1 1 1 1 1 1 1 1 1 1 1 1 | 소방관식 > 목록 > 상태조범         관람 건 12 12 12 12 12 12 12 12 12 12 12 12 12 |

#### 그림 17. 소방공사(견적상세)

#### 9.3. 소방공사 공사 등록하기

소방공사(시공)에 대한 정보를 입력하고 확인할 수 있습니다. 견적입력 후 공사 건을 입 력할 수 있으며, 신규 등록할 수 있습니다.

| ► 건물관리            | 소방공사 > 공사등록 |                                                | C C |
|-------------------|-------------|------------------------------------------------|-----|
| 월 건물관리<br>2       | 소방공사 > 공사등록 |                                                |     |
| 81                |             |                                                |     |
| · 조망안전관리내명        | 🗿 소방공사 신규입력 | Exce                                           |     |
| Ӯ 소방점검            |             |                                                |     |
| ¥ 소방공사            | 건불명         | Q, 사업자명                                        |     |
| 견적목록              | 시공일         | 시공자                                            |     |
| 견적등록              | 시정명령기간      | 까지 담당자이름 ~                                     |     |
| 공사목록              | 당당자여락치      |                                                |     |
| 공사등록              |             |                                                |     |
| à AS방문            | 공사금액        | ● VAT포함 ○ VAT볼포함                               |     |
| 특 일반방문            | 정구방법        | 사진 □ 완료확인서 □ 세금계산서 □ 현금영수증 □ 간이영수증 □ 한금수정 □ 기타 |     |
| 한 입출기록            | 공사기간        | •                                              |     |
| · 전체목록            |             |                                                |     |
| ₽ 모니터링            | 특이사항        |                                                |     |
| <sup>킹</sup> 자비과리 |             |                                                |     |
|                   | 완료여부        | OY®N                                           |     |
| ▲ 사용자관리           | 등록 취소       |                                                |     |
|                   |             |                                                |     |

그림 18. 소방공사(공사등록)

- (1) 소방공사-공사등록 메뉴를 클릭합니다.
- (2) 건물명의 돋보기를 클릭하여 관리대행처의 건물을 선택합니다.
- (3) 시공일, 시공자, 작성자 및 결제자를 선택하고 남은 항목들을 작성합니다.
- (4) 완료여부를 체크합니다.
  - 완료여부를 선택하여 [그림 19. 소방공사(공사목록)]에서 공사건의 진행여부를 확인할 수 있습니다.
- (5) 등록버튼을 클릭하여 소방공사건을 등록합니다.

| 🍐 NFMS     |          |          |      |                     |                                   |       |     |    |            | 8× |
|------------|----------|----------|------|---------------------|-----------------------------------|-------|-----|----|------------|----|
| 重 건물관리     | 소방공사     | > 공사목록   |      |                     |                                   |       |     |    |            |    |
| ◎ 소방안전관리대형 | <b>a</b> | 방공사 목록   |      |                     |                                   |       |     |    |            |    |
| ⊘ 소방점검     | 211      | 1        |      |                     |                                   |       |     |    | 0          |    |
| 소방공사       | 124      | 4        | Ý    |                     |                                   |       |     |    | 4          |    |
| 견졕목록       | 번        | 건물명      | 사업자명 | 지번주소                | 도로맹주소                             | 법인    | 시공자 | 완료 | 시공일        |    |
| 견적등록       | ~        |          |      |                     |                                   |       |     |    |            |    |
| 공사목록       | 1        | Rwave빌딩2 | 너울정보 | 서울 긍전구 가산디지털1로<br>1 | 서울 금전구 가신동 691-3BYC 하이시티 701<br>호 | Rwave |     | N  | 2021-06-15 |    |
| 공사등록       |          |          |      |                     | 1                                 |       |     |    |            |    |
| ▲S방문       |          |          |      |                     | _                                 |       |     |    |            |    |
| 쯔 일반방문     |          |          |      |                     |                                   |       |     |    |            |    |
| 🖻 입춘기록     |          |          |      |                     |                                   |       |     |    |            |    |
| 전체목록       |          |          |      |                     |                                   |       |     |    |            |    |
| 🖵 모니터링     |          |          |      |                     |                                   |       |     |    |            |    |
| ೫ 장비관리     |          |          |      |                     |                                   |       |     |    |            |    |
| 畵 사용자관리    |          |          |      |                     |                                   |       |     |    |            |    |
|            |          |          |      |                     |                                   |       |     |    |            |    |
|            |          |          |      |                     |                                   |       |     |    |            |    |
|            |          |          |      |                     |                                   |       |     |    |            |    |
|            |          |          |      |                     |                                   |       |     |    |            |    |
|            |          |          |      |                     |                                   |       |     |    |            |    |

그림 19. 소방공사(공사목록)

#### 9.4. 소방공사 공사 확인하기

- (1) [그림 16. 소방공사(공사목록)]에서 9.3에서 등록한 소방공사건을 확인할 수 있 습니다.
- (2) 건물명을 클릭하여 [그림 20. 소방공사(공사상세)]로 이동할 수 있습니다.
- (3) 등록한 내역을 확인 후 수정하거나 삭제할 수 있습니다.

| 🗄 NFMS            | wecome to name                                       |
|-------------------|------------------------------------------------------|
| L 건물관리            | 소명공사 > 공사육특> 상세조회                                    |
| ◎ 소방안전관리대행        | 👔 소방공사 상세조회/수정                                       |
| ❷ 소방점검            |                                                      |
| 🕯 소방공사            | 건물성 Kwave원정간 나는 사업사업 너울성도                            |
| 견적목록              | 시중일 2021-06-15 사공자                                   |
| 견적등록              | 시정영향기간 까지 담당자이름 🗸                                    |
| 공사목록              | 응당자연락체 0101111111                                    |
| 공사등록<br>as방문      | 공사금액                                                 |
| · 일반방문            | 정구방법 이사진 이 원트확인서 이 세금계산서 이 현금영수증 이 긴아영수증 이 현금수영 이 기타 |
| <sup>1</sup> 입출기록 | 공사기간 ~                                               |
| 전체목록              |                                                      |
| 🗕 모니티링            | 특이사왕:<br>                                            |
| <sup>8</sup> 장비관리 | 완표여부 O <sup>V</sup> 🖲 N                              |
| 🖨 사용자관리           |                                                      |

그림 20. 소방공사(공사상세)

### 10. AS방문

계약시 정한 정기방문 일자에 방문하여 점검일지를 등록하기위한 기능입니다. 정기적으로 방문한 내역을 확인할 수 있으며 정기점검이 누락되지 않도록 관리자가 실시간으로 확인할 수 있습니다.

| できまします         ペロマス         ベロマス         マロマス         マロマス                                                                                                    |
|----------------------------------------------------------------------------------------------------|
| टेस         स्विष्ठ प्रिष्ठ         स्विष्ठ प्रिष्ठ         स्विष्ठ प्रिष्ठ         स्विष्ठ प्रिष्ठ         स्विष्ठ प्रिष्ठ         स्विष्ठ प्रिष्ठ         स्विष्ठ प्रिष्ठ         स्विष्ठ प्रिष्ठ         स्विष्ठ प्रिष्ठ         स्विष्ठ प्रिष्ठ         स्विष्ठ प्रिष्ठ         स्विष्ठ प्रिष्ठ         स्विष्ठ प्रिष्ठ         स्विष्ठ         स्विष्ठ         <                                                                                                    |
| DER         DER         AUNT         RADAC         REGRA         DER         DER         DER         DER           10         Manuffishtz         Height - Allestant         Height - Allestant         < |
| Name         Name         Name <th< th=""></th<>                                                                                                    |
| 12         Maxee SIX         Value SC + 20-2-0-2-0-5-0-5-0-5-0-5-0-5-0-5-0-5-0-5                                                                                                    |
| 11         Marce         Oper dends for         Oper dends for         Oper dend         Oper dends for         O                        |
| 10         Maxee SS2         Leg B2x         Me B2x 2-2x2 64x34X 54x44 70x8         Ause         2021-66x44           0         Maxee SS2         Leg Sx 2-2x2-5X154 1         Me B2x 2-2x2-6X164 10x14         Maxee         2021-66x44           0         Maxee SS2         Leg Sx 2-2x2-5X154 1         Me B2x 2-2x2-6X164 10x14         Maxee         2021-66x44           0         Maxee SS2         Leg Sx 2-2x2-5X154 1         Me B2x 2-2x2-6X161 00x14         Maxee         2021-66x44           10         Maxee SS2         Leg Sx 2-2x2-5X154 1         Me B2x 2-2x2-6X161 00x14         Maxee         2021-66x44           10         Maxee SS2         Leg Sx 2-2x2-6X154 10x14         Me B2x 2-2x2-6X104 00x14         Maxee         2021-66x44                                                                                                    |
| 0         Masser SUX         V #8 200 7-024 Thights1         V #8 200 7-024 Shidhts4 Shidht Shidht Shidht         Masser         Address         Address <th< th=""></th<>                                                                                                    |
| 2         Answer2は         は参加         パル きゅう つんのちれない         パル         Answer2         Answer2         としたり         パル         Answer2         Answer2         イル         Answer2         イル         Answer2         Answer2         A                                                                                                    |
| ア         Passwel502         付着 世界 フトビック Blait 1         パーム オージャンク Blait 1         パーム オージャンク Blait 1         パーム オージャンク Blait 1         Name           6         Passwel502         ビス目着 20 All 1         パーム オージャンク Blait 1         パーム オージャンク Blait 1         パーム オージャンク Blait 1         Passwel502         Passwel502         Passwe                                                                                                 |
| 6 Reserver'SIA2 너울정보 서울 용언구·가산다지철(E-1 서울 용언구·가산다지철(E-1 서울 용언구·가산다지철(E-1-201)) Reserver'SIA2                                                                                                    |
|                                                                                                    |
| 5 Remote 1522 나용한프 서울 관련구 가신다. 함드 사람 관련구 가산을 하나가야 했다. 이 가지로 Remote                                                                                                    |
| 4 Basard/1012 년출왕보 서울·공인구·가인디지함(프) 서울·공인구·가인온·611-5011 역시시티 7013 Rause                                                                                                    |

그림 21. AS방문

- (1) AS점검은 NFMS 어플리케이션에서 신규등록 버튼을 클릭하여 등록할 수 있습니다.
- (2) 건물명을 클릭합니다.
- (3) (1)에서 점검자가 등록한 내역을 확인합니다.
- (4) [그림 15. AS방문(상세)]화면에서 담당자, 특이사항 등의 항목을 수정할 수 있습니다.

| © 7426554148                                 |  |
|----------------------------------------------|--|
| © 4953                                       |  |
| 최 소등관 · · · · · · · · · · · · · · · · · · ·  |  |
| 명 전 전 전 전 전 전 전 전 전 전 전 전 전 전 전 전 전 전 전      |  |
| · 취원 명명위 · · · · · · · · · · · · · · · · · · |  |
| 특 전자전표                                       |  |
| 문 방송기육 · · · · · · · · · · · · · · · · · · · |  |
| 0 0444                                       |  |
| ₽ 2449 ×                                     |  |
| ※ 방어도치                                       |  |
| <ul> <li>場 从8円空引</li> <li>ゆう</li> </ul>      |  |
|                                              |  |
|                                              |  |
| Caral Data 💏                                 |  |
| <b>(44</b> ) <b>(44</b> )                    |  |
|                                              |  |
|                                              |  |
|                                              |  |
|                                              |  |
|                                              |  |
|                                              |  |
|                                              |  |

그림 22. AS방문(상세)

### 11. 일반방문

AS방문 외 특이사항 발생 시 점검자가 방문하여 점검일지를 등록할 수 있습니다. 비 정기 적 방문으로 특이사항에 대하여 관리자가 실시간으로 확인할 수 있습니다.

| 5005 + 64<br>                                                                                                    |           |
|----------------------------------------------------------------------------------------------------|-----------|
| 표 <b>8299</b><br>전체                                                                                                    |           |
| 2M v                                                                                                    |           |
| 전체 🗸                                                                                                    |           |
|                                                                                                    | Q         |
| 전호 전형 사업자란 지정주소 도로했주소 법원 당당자 방                                                                                              | 1문일자      |
| 10 Rescriptifict1 Reave 대한 사람 같이 다 다 다 다 다 다 다 다 다 다 다 다 다 다 다 다 다 다                                                        | 321-06-16 |
| bitseverbillentit         Nonve         다전 사구 등 다료 16         다전 사구 등 다료 16         다전 사구 등 다료 10         Source         27 | 121-06-18 |
| 8 Raiser#2014es2 너울함드 서울·전서구·가프클림도 173 서울·전서구·카프클립도 173 서울·전서구·파극클 17-421 너울함드 2                                            | 221-06-17 |
| 7 Basew/일당2 너물장프 서울 문인구·가인디지입1표1 서울 문인구·가인드 601-160 디 마이시티 761표 Rowse 2                                                     | 221-06-25 |
| 6 Recovery 192 너울함프 서울 금친구 가난다지입니트 서울 금친구 가난 등 601-380C 파이시티 701조 Recovery 2014                                             | 221-06-09 |
| 5 Read/영화2 너울장프 서울 문장구가선구가합니다. 서울 공연구가산부 601-501C 바이시티 701표 Realer                                                          |           |
| 4 Reserve@122 나술장프 사용·공전구·가선이지\$111 서울·공전구·가선은 691-5010 취이시민 2013 Reserve                                                   |           |
| 3 Name#SS2 서울함도 사용 근원구 가진디가함(도) 사용 근원구 가진금 해내 제품 전원구 가진금 해내 제품 전원구 가진금 해내 제품 전원가 가진금 해내 제품                                  |           |
| 2 ReservES2 내올했고 서울 관한 구간대지함도1 서울 관한 구간은 601-501 지하고 Reserv                                                                 |           |
| 1 Read/1922 내용정보 서울 관련구 가산다지입1표 1 서울 관련구 가산동 601-501/4 T/01표 Read                                                           |           |

그림 23. 일반방문

- (1) 일반점검은 NFMS 어플리케이션에서 신규등록 버튼을 클릭하여 등록할 수 있습니다.
- (2) 건물명을 클릭합니다.
- (3) ⑴에서 점검자가 등록한 내역을 확인합니다.
- (4) [그림 18. 일반방문(상세)]화면에서 담당자, 특이사항 등의 항목을 수정할 수 있습니다.

|            |       |                    |                                          | SHALO MIS |           |        |
|------------|-------|--------------------|------------------------------------------|-----------|-----------|--------|
| 🍐 NFMS     | i i i |                    |                                          |           |           |        |
| 톱 건물관리     |       | 일반양문양문 > 육북 > 상세조회 |                                          |           |           |        |
| ◎ 소방안전관리대행 | 98    | 🛄 일반방문 상세조찌/수정     |                                          |           |           |        |
| 소방점검       | 84    |                    |                                          |           |           |        |
| · 소방공사     |       | 289                | Revaive 월 6/1443                         | Q,        | 사업자업      | Rovave |
| Di acuta   |       | 방문일자               | 2021-05-16                               |           |           |        |
| A classic  |       | 89x                | ~                                        |           | ş əx u ex |        |
| 48         |       | 서류지율               | · 중함 · · · · · · · · · · · · · · · · · · |           |           |        |
| 한 입증기록     |       |                    | 확인                                       |           |           |        |
| 1 전체목동     |       | \$0.45             |                                          |           |           |        |
|            |       |                    |                                          |           |           |        |
| * =====    |       |                    |                                          | ×         |           | ×      |
| ******     |       |                    |                                          |           |           |        |
| 4월 사용자관리   |       | 48                 |                                          |           |           |        |
|            |       |                    |                                          |           |           |        |
|            |       |                    |                                          |           |           |        |
|            |       |                    |                                          |           |           |        |
|            |       | 수정 삭제 취소           |                                          |           |           |        |
|            |       |                    |                                          |           |           |        |

그림 24. 일반방문(상세)

### 12. 입출기록

AS방문/일반방문에서 등록한 점검자의 점검대행처 입출 내역을 확인할 수 있습니다.

| h NFMS       |                        |           | welcome to ntms               |       |      |            |      |
|--------------|------------------------|-----------|-------------------------------|-------|------|------------|------|
| 건물관리         | 인출기록 > 목록              |           |                               |       |      |            |      |
| ) ~ 받아저과리대해  |                        |           |                               |       |      |            |      |
|              |                        |           |                               |       |      |            |      |
| ▶ 소망심김       | 전체                     | ~         |                               |       |      |            | Q,   |
| ÎÎ 소방공사      |                        |           |                               |       |      |            |      |
| 횰 AS방문       | 번<br>호 <sup>건</sup> 물명 | 사업자명 담당자명 | 건물주소                          | 법인    | 점검구분 | 점검일시       | 종료일시 |
| 특 일반방문       | 23 Rwave빌딩2            | 너울정보      | 서울 금천구 가산동 691-3BYC 하이시티 701호 | Rwave | AS방문 | 2021 06 23 |      |
| 3 입출기록       | 22 Rwave별뒁2            | 너울정보      | 서울 금천구 가산동 691-3BYC 하이시티 701호 | Rwave | AS방문 |            |      |
| 목록           | 21 Rwave별딩2            | 너울정보      | 서울 금천구 가산동 691-3BYC 하이시티 701호 | Rwave | AS방문 |            |      |
| 전체목록         | 20 Rwave별뒁2            | 너울정보      | 서울 금천구 가산동 691-3BYC 하이시티 701호 | Rwave | AS방문 |            |      |
| 고니터링         | 19 Rwave빌딩2            | 너울정보      | 서울 금천구 가산동 691-3BYC 하이시티 701호 | Rwave | 일반방문 |            |      |
| र रम्मा सन्त | 18 Rwave빌딩2            | 너울정보      | 서울 금천구 가산동 691-3BYC 하이시티 701호 | Rwave | AS방문 |            |      |
|              | 17 Rwave빌딩2            | 너울정보      | 서울 금천구 가산동 691-3BYC 하이시티 701호 | Rwave | 일반방문 |            |      |
| i 사용자관리      | 16 Rwave빌딩2            | 너율정보      | 서울 금천구 가산동 691-3BYC 하이시티 701호 | Rwave | 일반방문 |            |      |
|              | 15 Rwave빌딩2            | 너울정보      | 서울 금천구 가산동 691-38YC 하이시티 701호 | Rwave | 일반방문 |            |      |
|              | 14 Rwave빌딩2            | 너율정보      | 서울 금천구 가찬동 691-3BYC 하이시티 701호 | Rwave | AS방문 |            |      |
|              |                        |           | 1 2 3                         |       |      |            |      |
|              |                        |           |                               |       |      |            |      |
|              |                        |           |                               |       |      |            |      |
|              |                        |           |                               |       |      |            |      |
|              |                        |           |                               |       |      |            |      |

그림 25. 입출기록

### 13. 전체목록

| A          |   |        |              |      |      | welcome to nfms               |       |         |            |      |
|------------|---|--------|--------------|------|------|-------------------------------|-------|---------|------------|------|
| 👌 NFMS     |   |        |              |      |      |                               |       |         |            |      |
| 표 건물관리     | 1 | 전체목록   | > 목록         |      |      |                               |       |         |            |      |
| ◎ 소방안전관리대행 |   | (i) R  | 체목록          |      |      |                               |       |         |            |      |
| 소방점검       |   | 211    |              |      |      |                               |       |         |            | 0    |
| Î 소방공사     |   | 1.5    | 4            | Ŷ    |      |                               |       |         |            | 4    |
| Ì AS방문     |   | 번<br>호 | 건불명          | 사업자명 | 담당자명 | 건물주소                          | 법인    | 점검구분    | 점검일시       | 종료일시 |
| 일반방문       |   | 16     | Rwave별딩2     | 너울정보 |      | 서울 금천구 가산동 691-3BYC 하이시티 701호 | Rwave | AS방문    | 2021-06-02 |      |
| 입출기록       |   | 15     | Rwave빌딩test2 | 너울정보 |      | 서울 강서구 화곡동 377-421            | 너울정보  | AS방문    | 2021-06-01 |      |
| 전체목록       |   | 14     | Rwave빌딩2     | 너울정보 |      | 서울 금천구 가산동 691-3BYC 하이시티 701호 | Rwave | 소방공사-공사 |            |      |
| 목록         |   | 13     | Rwave빌딩2     | 너울정보 |      | 서울 금천구 가산동 691-3BYC 하이시티 701호 | Rwave | 일반방문    |            |      |
| 모니터링       |   | 12     | Rwave빌딩2     | 너울정보 |      | 서울 금천구 가산동 691-3BYC 하이시티 701호 | Rwave | 일반방문    |            |      |
| 장비과리       |   | 11     | Rwave빌딩2     | 너울정보 |      | 서울 금천구 가산동 691-3BYC 하이시티 701호 | Rwave | 소방공사-견적 |            |      |
| 아닌다        |   | 10     | Rwave빌딩2     | 너울정보 |      | 서울 금천구 가산동 691-3BYC 하이시티 701호 | Rwave | AS방문    |            |      |
| 사용자관리      |   | 9      | Rwave빌딩2     | 너울정보 |      | 서울 금천구 가산동 691-3BYC 하이시티 701호 | Rwave | 일반방문    |            |      |
|            |   | 8      | Rwave빌딩2     | 너울정보 |      | 서울 금천구 가산동 691-3BYC 하이시티 701호 | Rwave | 일반방문    |            |      |
|            |   | 7      | Rwave빌딩2     | 너울정보 |      | 서울 금천구 가산동 691-3BYC 하이시티 701호 | Rwave | AS방문    |            |      |
|            |   |        |              |      |      | 1 2 3                         |       |         |            |      |

As방문/일반방문/소방공사-견적/소방공사-공사에서 등록한 모든 내역을 확인할 수 있습니다.

그림 26. 전체목록

### 14. NFAD 연결

I/O포트는 입력포트 2개와 출력포트 2개로 구성되어 있습니다.

IN1 포트로 화재경보기로부터 경보신호가 입력되면, [그림 7. 모니터링(화재경보)]와 같이 알 람이 발생합니다. 알람의 경종복구 버튼 클릭 시 OUT1 포트를 통해 복구신호가 출력됩니다. 알람의 일정시간복구 버튼 클릭 시 OUT2 포트를 통해 일정시간동안 신호가 지속적으로 출 력됩니다.

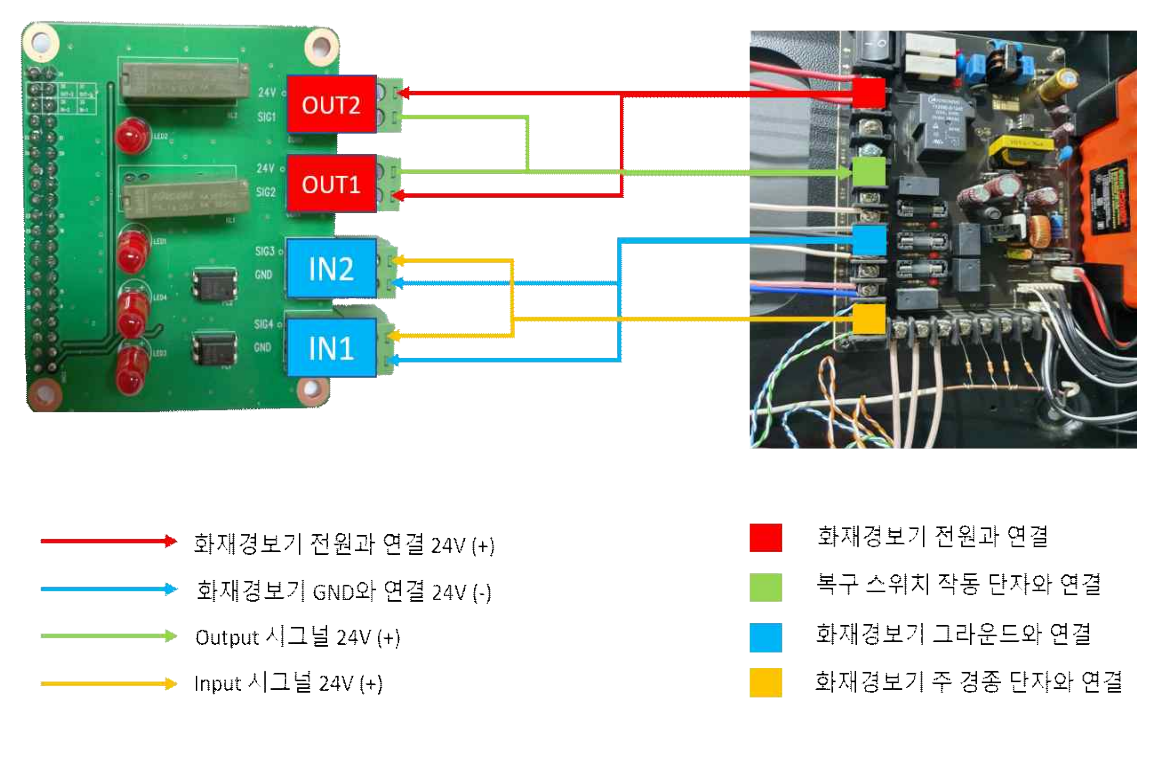

그림 27. NFAD 연결

# 소방통

## www.nfms.co.kr

©2121. ㈜너울정보 all rights reservde. 서울시 금천구 가산디지털1로 131 B동 1305-가호 전화 (02) 2635-8520 팩스 (02) 2635-2558